## **CRStar Insights**

**New Accreditation and Quality Measure Reports** 

New Accreditation and Quality Measure reports are available in CRStar. These new reports show not only Performance Rates for each measure, but also provide patient lists indicating whether a patient was concordant or non-concordant for the measure selected.

## **Accreditation and Quality Measures Reports**

Users can find these new reports under Enhanced Reporting, by selecting the Accreditation Reports Tab.

| 4                     | Quality Measu  | res                                                                  |
|-----------------------|----------------|----------------------------------------------------------------------|
| DASHBOARD             | Hospital:      |                                                                      |
| ABSTRACT MANAGEMENT   | Begin Date:    | mm/dd/yyyy                                                           |
| FOLLOW UP MANAGEMENT  | End Date:      | mm/dd/yyyy Breast - Radiation with Conservation Surgery (BCSRT)      |
| ENHANCED REPORTING    | Evoludo Sha    | Breast - Chemo (MAC)                                                 |
| Select a Population   | Include Pat    | ent List                                                             |
| Registry Mgmt Reports | Send Report To | Breast - Radiation with Mastectomy (MASTRT) Breast - Surgery (BCSdx) |
| Admin                 | Excel          | Breast - Needle Biopsy (nBx)                                         |
| Accreditation Reports |                | 🗌 Colon - Chemo (ACT)                                                |
| Comparison Reports    |                | Colon - Lymph Nodes (C12RLN)                                         |
| Adhoc Reports         |                | Gastric - Lymph Nodes (G16KLN)                                       |
| Miscellaneous Reports |                | Head and Neck - Radiation (HadjRT)                                   |
| Data Exports          |                | 🗌 Lung - Chemo (LCT)                                                 |
| Reporting Utilities   |                | Lung - No Surgery (LNoSurg)                                          |
| SYSTEM ADMINISTRATION |                | Rectum - Radiation and Chemo (RECRTCT)                               |
| SYSTEM MANAGEMENT     |                | Rectum - Resection (RCRM)                                            |
| REPORTING             |                |                                                                      |

Users can select to run these measures on all hospitals by leaving the Hospital field blank, a single hospital by selecting a single hospital, or a group of hospitals by selecting multiple hospitals in the dropdown (see example on the next page).

| Quality Measures |            |     |              |                             |  |  |  |  |  |  |  |
|------------------|------------|-----|--------------|-----------------------------|--|--|--|--|--|--|--|
| Hospital:        |            |     | <b>v</b>     |                             |  |  |  |  |  |  |  |
| Begin Date:      | mm/dd/yyyy | Hos | pital Lookup | ×                           |  |  |  |  |  |  |  |
| End Date:        | mm/dd/yyyy |     | Hosp Nbr     | Hosp Name                   |  |  |  |  |  |  |  |
| Exclude Sh       | ared Cases |     |              |                             |  |  |  |  |  |  |  |
| Send Report To   | p;         |     | 01           | ERS 2024 HOSPITAL erslist01 |  |  |  |  |  |  |  |
| C Excel          |            |     | 02           | ERS 2023 ST ELSEWHERE       |  |  |  |  |  |  |  |
| Screen           |            |     | 03           | ERS 2023 SUNSHINE HOSPITAL  |  |  |  |  |  |  |  |
|                  |            |     | 04           | ERS 2023 Who Knew Hospital  |  |  |  |  |  |  |  |

Note: If the Hospital field is blank, users can select the Exclude Shared Cases button to count a primary only one time for the patient in the denominator.

Users will then need to enter a Begin Date and End Date.

Users can specify a single measure, multiple measures, or all measures required by a specific standard by clicking either CoC, NAPBC, or NAPRC.

The user can then select to Send Report to Screen or Excel.

| Quality Meas    | sures       |   |                                                      |
|-----------------|-------------|---|------------------------------------------------------|
| Hospital:       | 01,02,03    | ~ |                                                      |
| Begin Date:     | 01/01/2022  |   | Coc 🗌 NAPBC 🗌 NAPRC                                  |
| End Date:       | 12/31/2023  |   | Breast - Radiation with Conservation Surgery (BCSRT) |
|                 |             |   | Breast - Chemo (MAC)                                 |
| Z ta alta da Da |             |   | Breast - Hormone (HT)                                |
| Include Pa      | attent List |   | Breast - Radiation with Mastectomy (MASTRT)          |
|                 | 0:          |   | Breast - Surgery (BCSdx)                             |
| Screen          |             |   | Breast - Needle Biopsy (nBx)                         |
|                 |             |   | 🗹 Colon - Chemo (ACT)                                |
|                 |             |   | Colon - Lymph Nodes (C12RLN)                         |
|                 |             |   | Gastric - Lymph Nodes (G16RLN)                       |
|                 |             |   | Gastric - Chemo (GCTRT)                              |
|                 |             |   | Head and Neck - Radiation (HadjRT)                   |
|                 |             |   | 🗹 Lung - Chemo (LCT)                                 |
|                 |             |   | Lung - No Surgery (LNoSurg)                          |
|                 |             |   | 🗹 Melanoma - Adjuvant Therapy (MadjRx)               |
|                 |             |   | Rectum - Radiation and Chemo (RECRTCT)               |
|                 |             |   | Rectum - Resection (RCRM)                            |

Sending the report to screen will show the table of selected measures and performance rates. Specific measures can be selected to view the patient list.

| Quality Measures |            |           |      |          |           |            |               |       |     |         |                |              |           |     |      |     |        |
|------------------|------------|-----------|------|----------|-----------|------------|---------------|-------|-----|---------|----------------|--------------|-----------|-----|------|-----|--------|
| Quality Measures |            |           |      |          |           |            |               |       |     |         |                |              |           |     |      |     |        |
|                  | Site       |           |      | te       | Measure   | Standa     | rd            | Requi | red | Current |                |              |           |     |      |     |        |
|                  |            |           |      |          |           |            | CoC 7.1, NA   | PBC   | 90% | ;       | 84.2% (16/19)  |              |           |     |      |     |        |
|                  |            |           |      | Breast   |           | BCSRT      | CoC 7.1, NA   | PBC   | 90% | ;       | 70.0% (98/140) |              |           |     |      |     |        |
|                  |            |           |      |          |           | ACT        | CoC 7.1       |       | 85% | ;       | 100% (16/16)   |              |           |     |      |     |        |
|                  |            |           |      | Colon    |           | C12RLN     | CoC 7.1       |       | 80% | ;       | 94.6% (53/56)  |              |           |     |      |     |        |
|                  |            |           |      | Gastric  |           | G16RLN     | CoC 7.1       |       | 80% | ;       | 100% (4/4)     |              |           |     |      |     |        |
|                  |            |           |      | hud      | Neck      | HadjRT     | CoC           |       |     |         | 45.5% (5/11)   |              |           |     |      |     |        |
|                  |            |           |      |          |           | LCT        | CoC 7.1       |       | 85% | ;       | 60.0% (9/15)   |              |           |     |      |     |        |
|                  |            |           |      |          |           | MadjRx     | CoC           |       | 85% | ;       | 75.0% (9/12)   |              |           |     |      |     |        |
|                  |            |           |      |          |           | RCRM       | CoC, NAPRO    | :     | 85% | ;       | 100% (8/8)     |              |           |     |      |     |        |
|                  |            |           |      | Rect     |           | RECRTCT    | CoC 7.1, NA   | PRC   | 85% | ;       | 75.0% (6/8)    |              |           |     |      |     |        |
|                  |            |           |      |          |           |            |               |       |     |         |                |              |           |     |      |     |        |
|                  |            |           |      |          |           | RECRTO     | CT Patient Li | st    |     |         |                |              |           |     |      |     |        |
|                  |            |           |      |          |           |            |               |       |     |         |                |              |           |     |      |     |        |
| Acc Number       | First Name | Last Name | Site | Sequence | Histology | Dx Date    | 1st Contact   | Class | Age | Sex     | Concordant     | Last Contact | Pt Status | сТ  | cN   | сM  | cGroup |
| 01202201040      | TAMMIE     | RECTUM    | C209 | 00       | 81403     | 02/03/2022 | 09/16/2022    | 21    | 53  | 2       | Yes            | 11/18/2022   | 1         | cT3 | cN2a | cM0 | 3B     |
| 03202200338      | RONNIE     | RECTUM    | C209 | 00       | 80003     | 06/14/2022 | 07/11/2022    | 21    | 64  | 1       | Yes            | 02/05/2023   | 1         | cT3 | cN2  | cM0 | 3B     |
| 01202202186      | ELIZABETH  | RECTUM    | C209 | 00       | 81403     | 04/25/2022 | 08/23/2022    | 21    | 65  | 2       | Yes            | 02/09/2023   | 1         | cT3 | cN0  | cM0 | 3B     |
| 03202200341      | WHITFIELD  | RECTUM    | C209 | 00       | 81403     | 06/20/2022 | 06/30/2022    | 21    | 52  | 1       | Yes            | 12/02/2022   | 1         | cT3 | cN0  | cM0 | 2A     |
| 01202202201      | GREGORY    | RECTUM    | C209 | 00       | 81403     | 02/01/2022 | 11/16/2022    | 21    | 55  | 1       | Yes            | 12/02/2022   | 1         | cT3 | cN1  | cM0 | 3B     |
| 01202201455      | ROBERT     | RECTUM    | C209 | 00       | 81403     | 05/11/2022 | 05/11/2022    | 14    | 67  | 1       | Yes            | 11/03/2022   | 1         | cT3 | cN0  | cM0 | 2A     |

Users can also choose to "Include Patient List", which will display a list of the patients in the denominator for the measure, and also note whether the cases is concordant with the standard.

Sending the report to Excel will provide the list of patients for each measure on separate tabs.

|    | A                | В          | С              | D         | E       | F         | G          | H           |       | J   | K   | L          | M            | N         | 0   | Р    |     |
|----|------------------|------------|----------------|-----------|---------|-----------|------------|-------------|-------|-----|-----|------------|--------------|-----------|-----|------|-----|
| 1  | April 25, 2024   |            | Quality Measu  | re Report |         |           |            |             |       |     |     |            |              |           |     |      |     |
| 2  |                  |            |                |           |         |           |            |             |       |     |     |            |              |           |     |      |     |
| 3  | Site             | Measure    | Standard       | Required  | Current |           |            |             |       |     |     |            |              |           |     |      |     |
| 4  | Rectum           | RECRTCT    | CoC 7.1, NAPRC | 85%       | 75.0%   | 6/8       |            |             |       |     |     |            |              |           |     |      |     |
| 5  |                  |            |                |           |         |           |            |             |       |     |     |            |              |           |     |      |     |
| 6  | Accession Number | First Name | Last Name      | Site      | Seq     | Histology | Dx Date    | 1st Contact | Class | Age | Sex | Concordant | Last Contact | Pt Status | сТ  | cN   | сM  |
| 7  | 01202201040      | TAMMIE     | RECTUM         | C209      | 00      | 81403     | 02/03/2022 | 09/16/2022  | 21    | 53  | 2   | Yes        | 11/18/2022   | 1         | cT3 | cN2a | cM0 |
| 8  | 03202200338      | RONNIE     | RECTUM         | C209      | 00      | 80003     | 06/14/2022 | 07/11/2022  | 21    | 64  | 1   | Yes        | 02/05/2023   | 1         | cT3 | cN2  | cM0 |
| 9  | 01202202186      | ELIZABETH  | RECTUM         | C209      | 00      | 81403     | 04/25/2022 | 08/23/2022  | 21    | 65  | 2   | Yes        | 02/09/2023   | 1         | cT3 | cN0  | cM0 |
| 10 | 03202200341      | WHITFIELD  | RECTUM         | C209      | 00      | 81403     | 06/20/2022 | 06/30/2022  | 21    | 52  | 1   | Yes        | 12/02/2022   | 1         | cT3 | cN0  | cM0 |
| 11 | 01202202201      | GREGORY    | RECTUM         | C209      | 00      | 81403     | 02/01/2022 | 11/16/2022  | 21    | 55  | 1   | Yes        | 12/02/2022   | 1         | cT3 | cN1  | cM0 |
| 12 | 01202201455      | ROBERT     | RECTUM         | C209      | 00      | 81403     | 05/11/2022 | 05/11/2022  | 14    | 67  | 1   | Yes        | 11/03/2022   | 1         | cT3 | cN0  | cM0 |
| 13 | 03202200283      | VALERIE    | RECTUM         | C209      | 00      | 81403     | 04/18/2022 | 05/16/2022  | 21    | 33  | 2   | No         | 12/26/2022   | 1         | cT3 | cN1b | cM0 |
| 14 | 01202200516      | ERIC       | RECTUM         | C209      | 00      | 81403     | 02/22/2022 | 03/16/2022  | 21    | 51  | 1   | No         | 07/27/2022   | 1         | cT1 | cN0  | cM0 |
| 15 |                  |            |                |           |         |           |            |             |       |     |     |            |              |           |     |      |     |
|    | < > MAC          | BCSRT A    | T C12RLN G1    | 6RLN Had  | IRT LCT | MadiRx    | RCRM       | RECRTCT     | +     | : . | _   | _          |              |           |     |      | •   |
|    |                  | 1          |                |           |         |           | 1          |             |       |     |     |            |              | -         |     |      |     |

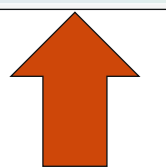

Once a Quality Measure report has been run, a selected population for each measure will be available as a population label for use in additional reporting as needed.

| Populatio     | Population Labels                     |                |              |           |  |  |  |  |  |  |  |  |
|---------------|---------------------------------------|----------------|--------------|-----------|--|--|--|--|--|--|--|--|
| Search:       | Search All                            |                |              |           |  |  |  |  |  |  |  |  |
| Hospital Code | Population Label                      | Request Date 斗 | Requested By | Nbr Cases |  |  |  |  |  |  |  |  |
| 01,02,03      | 01,02,03-jonathan-BCSRT Denominator   | 04/26/2024     | ERS          | 140       |  |  |  |  |  |  |  |  |
| 01,02,03      | 01,02,03-jonathan-BCSRT Numerator     | 04/26/2024     | ERS          | 98        |  |  |  |  |  |  |  |  |
| 01,02,03      | 01,02,03-jonathan-MAC Denominator     | 04/26/2024     | ERS          | 19        |  |  |  |  |  |  |  |  |
| 01,02,03      | 01,02,03-jonathan-MAC Numerator       | 04/26/2024     | ERS          | 16        |  |  |  |  |  |  |  |  |
| 01,02,03      | 01,02,03-jonathan-ACT Denominator     | 04/26/2024     | ERS          | 16        |  |  |  |  |  |  |  |  |
| 01,02,03      | 01,02,03-jonathan-ACT Numerator       | 04/26/2024     | ERS          | 16        |  |  |  |  |  |  |  |  |
| 01,02,03      | 01,02,03-jonathan-RLN Denominator     | 04/26/2024     | ERS          | 56        |  |  |  |  |  |  |  |  |
| 01,02,03      | 01,02,03-jonathan-RLN Numerator       | 04/26/2024     | ERS          | 53        |  |  |  |  |  |  |  |  |
| 01,02,03      | 01,02,03-jonathan-RECRTCT Denominator | 04/26/2024     | ERS          | 8         |  |  |  |  |  |  |  |  |
| 01,02,03      | 01,02,03-jonathan-RECRTCT Numerator   | 04/26/2024     | ERS          | 6         |  |  |  |  |  |  |  |  |
| 01,02,03      | 01,02,03-jonathan-G15RLN Denominator  | 04/26/2024     | ERS          | 4         |  |  |  |  |  |  |  |  |
| 01,02,03      | 01,02,03-jonathan-G15RLN Numerator    | 04/26/2024     | ERS          | 4         |  |  |  |  |  |  |  |  |
| 01,02,03      | 01,02,03-jonathan-LCT Denominator     | 04/26/2024     | ERS          | 15        |  |  |  |  |  |  |  |  |
| 01,02,03      | 01,02,03-jonathan-LCT Numerator       | 04/26/2024     | ERS          | 9         |  |  |  |  |  |  |  |  |
| 01,02,03      | 01,02,03-jonathan-HadjRT Denominator  | 04/26/2024     | ERS          | 11        |  |  |  |  |  |  |  |  |
| 01,02,03      | 01,02,03-jonathan-HadjRT Numerator    | 04/26/2024     | ERS          | 5         |  |  |  |  |  |  |  |  |

## Support Available at www.mycrstar.com